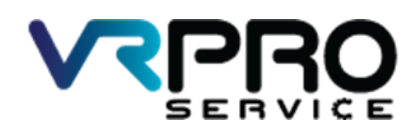

39/6 หมู่ 2 ต.ลูขวาง อ.ลาดหลุมแก้ว จ.ปทุมธานี 12140 โทร. 096 659 1951 , 096 659 1415

39/6 Moo 2 Kukwang ,Ladlumkeaw ,Pathumthani 12140 Tel. +6696 659 1951 , +6696 659 1415

เฉลย LAB 1

#### **Connect to Internet via PPPoE Client**

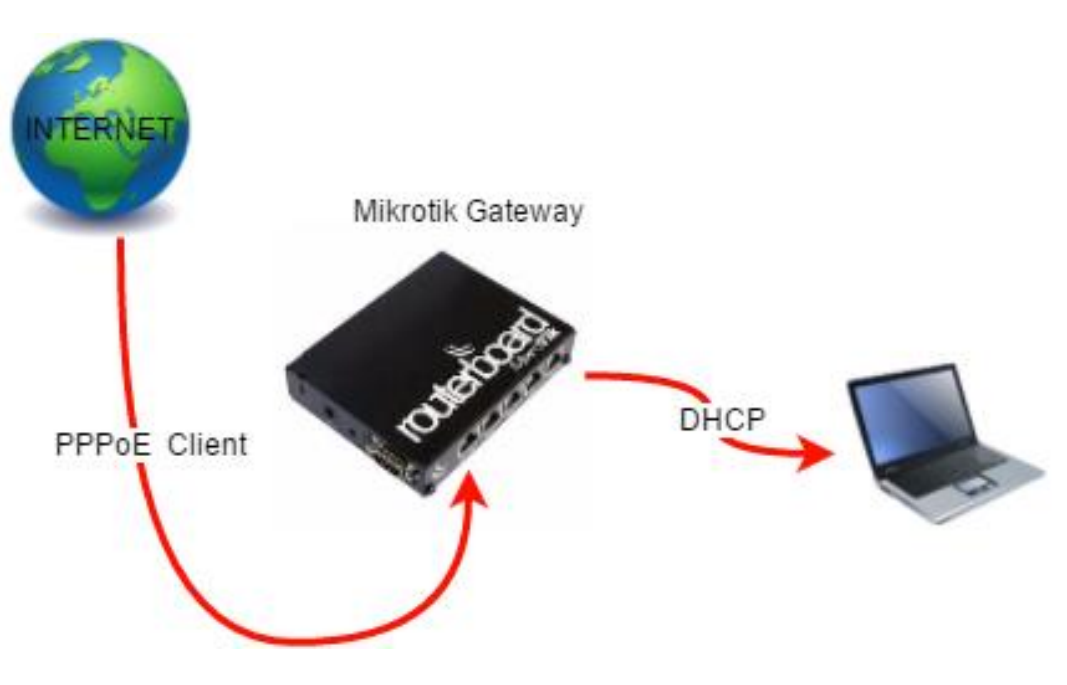

Diagram Connect to Internet PPPoE Client

### 1.เปิดโปรแกรม winbox

| WinBox v3    | 7/4 11               |                        |                    |                    |          |
|--------------|----------------------|------------------------|--------------------|--------------------|----------|
| Sector Vol.  | / (Addresses Winbox) |                        |                    | - 🗆                | $\times$ |
| File Tools   |                      |                        |                    |                    |          |
|              |                      |                        |                    |                    |          |
| Connect To:  | E4:8D:8C:89:24:51    |                        |                    | Keep Password      | 1        |
| Login:       | admin                |                        |                    | Dpen in New V      | vindo    |
| Password:    |                      |                        |                    |                    |          |
|              |                      |                        |                    |                    |          |
|              | Add/Set              | Connec                 | t To RoMON Connect |                    |          |
|              |                      |                        |                    |                    |          |
|              |                      |                        |                    |                    |          |
| Managed Neig | bhors                |                        |                    |                    |          |
|              |                      |                        | -                  |                    |          |
| Y Refresh    |                      |                        |                    | Find IPv4 or       | ily 🔻    |
| MAC Address  | ∠ IP Address         | Identity<br>Miles Tile | Version            | Board<br>DD041.2-D |          |
|              |                      |                        |                    |                    |          |
|              |                      |                        |                    |                    |          |

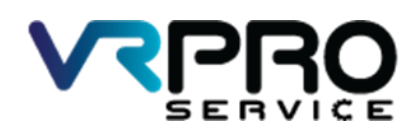

39/6 หมู่ 2 ต.ลูขวาง อ.ลาดหลุมแก้ว จ.ปทุมธานี 12140 โทร. 096 659 1951 , 096 659 1415

39/6 Moo 2 Kukwang ,Ladlumkeaw ,Pathumthani 12140 Tel. +6696 659 1951 , +6696 659 1415

### 2.โปรแกรม winbox

| C Safe Mode Session: 00.0C.42.C5.50.98 | Uptime 00:17:07 Time 15:53:04 Date Dec/14/2016 CPU 01 |  |
|----------------------------------------|-------------------------------------------------------|--|
| A Quick Set                            |                                                       |  |
| I CAPSMAN                              |                                                       |  |
| jas interfaces                         |                                                       |  |
| I Wreless                              |                                                       |  |
| 3% Bridge                              |                                                       |  |
| et ppp                                 |                                                       |  |
| 뽀 Switch                               |                                                       |  |
| *12 Mesh                               |                                                       |  |
| ₩P /                                   |                                                       |  |
| Ø MPLS 1                               |                                                       |  |
| 2 Routing                              |                                                       |  |
| Oystem                                 |                                                       |  |
| n Gueues                               |                                                       |  |
| Fies                                   |                                                       |  |
| Log                                    |                                                       |  |
| 🥵 Radus                                |                                                       |  |
| X Tools                                |                                                       |  |
| Mew Terminal                           |                                                       |  |
| Make Supput If                         |                                                       |  |
| Manual                                 |                                                       |  |
| Vew WinBox                             |                                                       |  |
| Eut                                    |                                                       |  |
|                                        |                                                       |  |
|                                        |                                                       |  |
|                                        |                                                       |  |
|                                        |                                                       |  |
|                                        |                                                       |  |

# 2.คลิกที่เมนู PPP

| Service Settings Da           | 24-51 (MikroTik) - WinBor v6.37.3 on hAP lite (amips) — I                        | 9  | × |
|-------------------------------|----------------------------------------------------------------------------------|----|---|
| <ul> <li>Safe Mode</li> </ul> | Session: 00:00:42:C5:50:38 Uptime: 01:33:10 Time: 00:09:07 Date: Dec/15/2016 CPU | 0% |   |
| Quick Set                     |                                                                                  |    |   |
| CAPeMAN                       |                                                                                  |    |   |
| (## Interfaces                |                                                                                  |    |   |
| 🚊 Wreless                     |                                                                                  |    |   |
| 😹 Bridge                      |                                                                                  |    |   |
| 📲 PPP                         |                                                                                  |    |   |
| 🛫 Switch                      |                                                                                  |    |   |
| °18 Mesh                      |                                                                                  |    |   |
| 1 91 ₩                        |                                                                                  |    |   |
| 🖉 MPLS 🗈 🗈                    |                                                                                  |    |   |
| 🔀 Routing 🗈                   |                                                                                  |    |   |
| (@) System ↑                  |                                                                                  |    |   |
| 🚔 Queues                      |                                                                                  |    |   |
| Files                         |                                                                                  |    |   |
| 📄 Log                         |                                                                                  |    |   |
| 🧟 Radius                      |                                                                                  |    |   |
| 🗙 Tools 🗈 🗈                   |                                                                                  |    |   |
| New Terminal                  |                                                                                  |    |   |
| 🛄 Make Supout rf              |                                                                                  |    |   |
| 😧 Manual                      |                                                                                  |    |   |
| New WinBox                    |                                                                                  |    |   |
| Ext                           |                                                                                  |    |   |
| RouterOS WinBo                |                                                                                  |    |   |

3.คลิกที่ ปุ่ม Add หรือ +

| PPP        |               |           |                |               |             |             |             |                 |           |
|------------|---------------|-----------|----------------|---------------|-------------|-------------|-------------|-----------------|-----------|
| Interface  | PPPoE Servers | Secrets P | rofiles Active | Connections I | 2TP Secrets |             |             |                 |           |
| <b>+</b> - |               |           | PPP Scanner    | PPTP Server   | SSTP Server | L2TP Server | OVPN Server | PPPoE Scan      | Find      |
| Nam        | e ∧ Tj        | /pe       | Actu           | al MTU L2 M   | TU Tx       | Rx          |             | Tx Packet (p/s) | Rx Pack 🔻 |
|            |               |           |                |               |             |             |             |                 |           |
|            |               |           |                |               |             |             |             |                 |           |
|            |               |           |                |               |             |             |             |                 |           |
|            |               |           |                |               |             |             |             |                 |           |
|            |               |           |                |               |             |             |             |                 |           |
|            |               |           |                |               |             |             |             |                 |           |
|            |               |           |                |               |             |             |             |                 |           |
| •          |               |           |                |               |             |             |             |                 | ٠         |
| 0 items ou | t of 6        |           |                |               |             |             |             |                 |           |

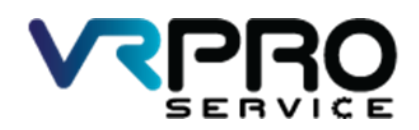

39/6 หมู่ 2 ต.ลูขวาง อ.ลาดหลุมแก้ว จ.ปทุมธานี 12140 โทร. 096 659 1951 , 096 659 1415

39/6 Moo 2 Kukwang ,Ladlumkeaw ,Pathumthani 12140 Tel. +6696 659 1951 , +6696 659 1415

# 4.คลิกที่เมนู PPPoE Client

| PPP        |                             |                                 |                         |                          |           |
|------------|-----------------------------|---------------------------------|-------------------------|--------------------------|-----------|
| Interf     | ace PPPoE Servers Secrets F | Profiles Active Connections L2T | P Secrets               |                          |           |
| <b>+</b> * |                             | PPP Scanner PPTP Server         | SSTP Server L2TP Server | · OVPN Server PPPoE Scan | Find      |
|            | PPP Server                  | Actual MTU L2 MTU               | Tx Rx                   | Tx Packet (p/s)          | Rx Pack 🔻 |
|            | PPP Client                  |                                 |                         |                          |           |
|            | PPTP Server Binding         |                                 |                         |                          |           |
|            | PPTP Client                 |                                 |                         |                          |           |
|            | SSTP Server Binding         |                                 |                         |                          |           |
|            | SSTP Client                 |                                 |                         |                          |           |
|            | L2TP Server Binding         |                                 |                         |                          |           |
|            | L2TP Client                 |                                 |                         |                          |           |
|            | OVPN Server Binding         |                                 |                         |                          | •         |
|            | OVPN Client                 |                                 |                         |                          |           |
| L          | PPPoE Server Binding        | -                               |                         |                          |           |
|            | PPPoE Client                |                                 |                         |                          |           |

# 5.กรอก User: และ Password แล้วคลิกที่ปุ่ม Apply และปุ่ม OK

| New Interface           |                                     |            |
|-------------------------|-------------------------------------|------------|
| General Dial Out Stat   | us Traffic                          | ОК         |
| Service:                | ▼                                   | Cancel     |
| AC Name:                | ▼                                   | Apply      |
| User:                   | ppp1                                | Disable    |
| Password:               | ppp1                                | Comment    |
| Profile:                | default 🔻                           | Сору       |
| Keepalive Timeout:      | 60                                  | Remove     |
|                         | Dial On Demand                      | Torch      |
|                         | Use Peer DNS                        | PPPoE Scan |
|                         | ✓ Add Default Route                 |            |
| Default Route Distance: | 0                                   |            |
| Allow:                  | v mschap2 v mschap1<br>v chap v pap |            |
| enabled runn            | ing slave Stat                      | ]<br>s:    |

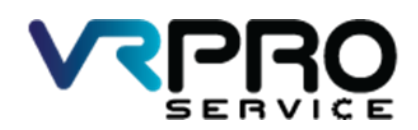

39/6 หมู่ 2 ต.ลูขวาง อ.ลาดหลุมแก้ว จ.ปทุมธานี 12140 โทร. 096 659 1951 , 096 659 1415

39/6 Moo 2 Kukwang ,Ladlumkeaw ,Pathumthani 12140 Tel. +6696 659 1951 , +6696 659 1415

6.หน้าต่างจะแสดง interface และสถานะ ของ PPPoE Client

| PPP          |               |            |          |        |           |         |             |        |                   |                 |           |
|--------------|---------------|------------|----------|--------|-----------|---------|-------------|--------|-------------------|-----------------|-----------|
| Interface    | PPPoE Servers | Secrets    | Profiles | Active | Connectio | ons L2T | P Secrets   |        |                   |                 |           |
| <b>+</b> •   |               | 7          | PPP Sca  | anner  | PPTP S    | Server  | SSTP Server | L2TP S | erver OVPN Server | PPPoE Scan      | Find      |
| Nam          | e 🛆 Ty        | уре        |          | Actu   | al MTU    | L2 MTU  | Tx          |        | Rx                | Tx Packet (p/s) | Rx Pack 🔻 |
| R ≪>p        | ppoe-out1 Pl  | PPoE Clier | nt       |        | 1480      |         |             | 0 bps  | 0 bps             |                 | 0         |
|              |               |            |          |        |           |         |             |        |                   |                 |           |
|              |               |            |          |        |           |         |             |        |                   |                 |           |
|              |               |            |          |        |           |         |             |        |                   |                 |           |
|              |               |            |          |        |           |         |             |        |                   |                 |           |
|              |               |            |          |        |           |         |             |        |                   |                 |           |
|              |               |            |          |        |           |         |             |        |                   |                 |           |
|              |               |            |          |        |           |         |             |        |                   |                 |           |
| •            |               |            |          |        |           |         |             |        |                   |                 | ٠         |
| 1 item out o | of 7          |            |          |        |           |         |             |        |                   |                 |           |

7.การสร้าง Bridge interface ให้ทำการคลิกที่เมนู Bridge

| Cale Made        | Service 00.00.42 C6 50.98 | Univer 01.52.10 Tree (00.02.13 Date (05.0016 C011)12      |
|------------------|---------------------------|-----------------------------------------------------------|
| Co Date Hode     | 355541 (0.00.42.03.00.00  | denne fortae ne mine posse to base (peor no sone or of ne |
| A GUER SE        |                           |                                                           |
| T Corinten       |                           |                                                           |
| T Mining         |                           |                                                           |
| L Wreess         |                           |                                                           |
| PPP              |                           |                                                           |
| 100 Switch       |                           |                                                           |
| TIS Mesh         |                           |                                                           |
| 129 IP 1         |                           |                                                           |
| MPLS 1           |                           |                                                           |
| Routing 1        |                           |                                                           |
| System 1         |                           |                                                           |
| Queues           |                           |                                                           |
| Files            |                           |                                                           |
| Log              |                           |                                                           |
| Radus            |                           |                                                           |
| 🗶 Tools 🕴        |                           |                                                           |
| Mew Terminal     |                           |                                                           |
| 🔒 Make Supput rf |                           |                                                           |
| 😝 Manual         |                           |                                                           |
| New WinBox       |                           |                                                           |
| Ent.             |                           |                                                           |
|                  |                           |                                                           |
|                  |                           |                                                           |
|                  |                           |                                                           |
|                  |                           |                                                           |
|                  |                           |                                                           |

8.คลิกที่ ปุ่ม Add หรือ + เพื่อทำการเพิ่ม Bridge interface

| Bridge               |           |           |    |          |
|----------------------|-----------|-----------|----|----------|
| Bridge Ports Filters | NAT Hosts |           |    |          |
| +                    | Settings  |           |    | Find     |
| Name                 | ∠ Туре    | L2 MTU Tx | Rx | <b>▼</b> |
|                      |           |           |    |          |
|                      |           |           |    |          |
|                      |           |           |    |          |
|                      |           |           |    |          |
|                      |           |           |    |          |
|                      |           |           |    |          |
|                      |           |           |    |          |
|                      |           |           |    |          |
|                      |           |           |    |          |
|                      |           |           |    |          |
|                      |           |           |    |          |
| 4                    |           |           |    |          |
| Oitems out of 5      |           |           |    | •        |

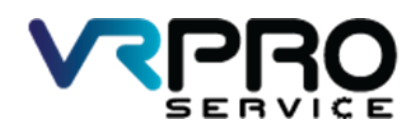

39/6 หมู่ 2 ต.ลูขวาง อ.ลาดหลุมแก้ว จ.ปทุมธานี 12140 โทร. 096 659 1951 , 096 659 1415

39/6 Moo 2 Kukwang ,Ladlumkeaw ,Pathumthani 12140 Tel. +6696 659 1951 , +6696 659 1415

9.คลิกที่ ปุ่ม Apply และปุ่ม OK

| New Interface       |         |          |         |
|---------------------|---------|----------|---------|
| General STP Status  | Traffic |          | ОК      |
| Name: br            | idge1   |          | Cancel  |
| Type: B             | idge    |          | Apply   |
| MTU:                |         | <b>•</b> | Disable |
| Actual MTU:         |         |          | Comment |
| L2 MTU:             |         |          | Сору    |
| MAC Address:        |         |          | Remove  |
| ARP: er             | nabled  |          | Torch   |
| ARP Timeout:        |         | <b></b>  |         |
| Admin. MAC Address: |         | ▼        |         |
|                     |         |          |         |
|                     |         |          |         |
|                     |         |          |         |
|                     |         |          |         |
|                     |         |          |         |
|                     |         |          |         |
|                     |         |          |         |
| enabled             | running | slave    |         |

10.และจะปรากฏ Bridge interface ขึ้นมา

| Bridg | e                                                                                                    |                   |          |       |       |
|-------|----------------------------------------------------------------------------------------------------|-------------------|----------|-------|-------|
| Brid  | ge Ports                                                                                                    | Filters NAT Hosts |          |       |       |
| ÷     | - 🖉                                                                                                    | × 🖻 🍸 🖇           | Settings |       | Find  |
|       | Name                                                                                                    | 🛆 Туре            | L2 MTU   | Tx    | Rx 🔍  |
| R     | <b>1</b> transformation the second second | Bridge            | 65535    | 0 bps | 0 bps |
| •     |                                                                                                    |                   |          |       |       |
| 1 ite | m out of 6                                                                                                    |                   |          |       |       |

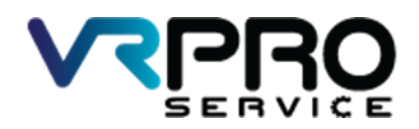

39/6 หมู่ 2 ต.ลูขวาง อ.ลาดหลุมแก้ว จ.ปทุมธานี 12140 โทร. 096 659 1951 , 096 659 1415

39/6 Moo 2 Kukwang ,Ladlumkeaw ,Pathumthani 12140 Tel. +6696 659 1951 , +6696 659 1415

11.คลิกที่ ปุ่ม Add หรือ + เพื่อทำการเพิ่ม Port interface ลงใน Bridge interface

| Bridge               |           |               |           |            |        |            |
|----------------------|-----------|---------------|-----------|------------|--------|------------|
| Bridge Ports Filters | NAT Hosts |               |           |            |        |            |
| + - 🗸 💥              | ₽         |               |           |            |        | Find       |
| Interface            | Bridge    | ∠ Priority (h | Path Cost | Horizon Ro | le 🛛 🗚 | Root Pat 🔻 |
|                      |           |               |           |            |        |            |
|                      |           |               |           |            |        |            |
|                      |           |               |           |            |        |            |
|                      |           |               |           |            |        |            |
|                      |           |               |           |            |        |            |
|                      |           |               |           |            |        |            |
|                      |           |               |           |            |        |            |
|                      |           |               |           |            |        |            |
|                      |           |               |           |            |        |            |
|                      |           |               |           |            |        |            |
|                      |           |               |           |            |        |            |
|                      |           |               |           |            |        |            |
| 0 items              |           |               |           |            |        |            |

12.เลือก interface ที่ต้องการเพิ่มลงใน Bridge interface และกดปุ่ม Apply และ OK

| New Bridge Port |              |          |     |         |
|-----------------|--------------|----------|-----|---------|
| General Statu:  | 3            |          |     | ОК      |
| Interface:      | ether2       |          | ₹   | Cancel  |
| Bridge:         | bridge1      |          | ₹   | Apply   |
| Priority:       | 80           | I        | nex | Disable |
| Path Cost:      | 10           |          |     | Comment |
| Horizon:        |              |          | •   | Сору    |
| Edge:           | auto         |          | ∓   | Remove  |
| Point To Point: | auto         |          | ₹   |         |
| External FDB:   | auto         |          | ₹   |         |
|                 | Auto Isolate |          |     |         |
|                 |              |          |     |         |
|                 |              |          |     |         |
|                 |              |          |     |         |
| enabled         |              | inactive |     |         |

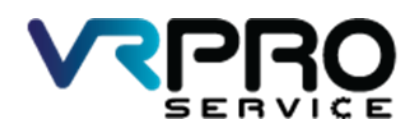

39/6 หมู่ 2 ต.กูขวาง อ.ลาดหลุมแก้ว จ.ปทุมธานี 12140 โทร. 096 659 1951 , 096 659 1415

39/6 Moo 2 Kukwang ,Ladlumkeaw ,Pathumthani 12140 Tel. +6696 659 1951 , +6696 659 1415

### 12.หน้าต่างแสดง Bridge และ Interface

| Brid | ge                |           |               |           |         |                 |              |
|------|-------------------|-----------|---------------|-----------|---------|-----------------|--------------|
| Bri  | dge Ports Filters | NAT Hosts |               |           |         |                 |              |
| ÷    |                   | T         |               |           |         |                 | Find         |
|      | Interface         | Bridge    | A Priority (h | Path Cost | Horizon | Role            | 🛆 Root Pat 💌 |
|      | 4⊐tether2         | bridge1   | 80            | 10        |         | designated port |              |
| 1    | <b>1</b> ⊐tether3 | bridge1   | 80            | 10        |         | disabled port   |              |
| 1    | 4⊐tether4         | bridge1   | 80            | 10        |         | disabled port   |              |
|      |                   |           |               |           |         |                 |              |

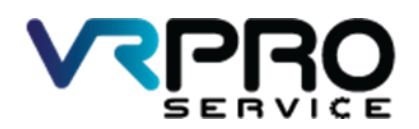

39/6 หมู่ 2 ต.ลูขวาง อ.ลาดหลุมแก้ว จ.ปทุมธานี 12140 โทร. 096 659 1951 , 096 659 1415

39/6 Moo 2 Kukwang ,Ladlumkeaw ,Pathumthani 12140 Tel. +6696 659 1951 , +6696 659 1415

## 12. คลิกเมนู IP > Hotspot

| Sadmin@E4:8D:8C:89  | 24:51 (MikroTik) - WinBox | v6.37.3 on hAP lite (smips) -                       | ٥      | ×   |
|---------------------|---------------------------|-----------------------------------------------------|--------|-----|
| Session Settings Da | hboard                    |                                                     |        |     |
| Safe Mode           | Session: 00:0C:42:C6:50:  | Uptime: 01:25:58 Time: 00:01:55 Date: Dec/15/2016 C | .PU:1% | - 6 |
| Quick Set           |                           |                                                     |        |     |
| CAPsMAN             |                           |                                                     |        |     |
| im Interfaces       |                           |                                                     |        |     |
| 🚊 Wireless          |                           |                                                     |        |     |
| Stidge Stidge       |                           |                                                     |        |     |
| E PPP               |                           |                                                     |        |     |
| 💯 Switch            |                           |                                                     |        |     |
| °t\$ Mesh           | ARP                       |                                                     |        |     |
| ₩ IP ►              | Accounting                |                                                     |        |     |
| MPLS N              | Addresses                 |                                                     |        |     |
| 😹 Routing 🗈         | Cloud                     |                                                     |        |     |
| 💮 System 🗈          | DHCP Client               |                                                     |        |     |
| Queues              | DHCP Relay                |                                                     |        |     |
| Files               | DHCP Server               |                                                     |        |     |
| 📄 Log               | DNS                       |                                                     |        |     |
| A Radius            | Firewall                  |                                                     |        |     |
| 🔀 Tools 🗈 🗈         | Hotspot                   |                                                     |        |     |
| 📰 New Terminal      | IPsec                     |                                                     |        |     |
| 🛄 Make Supout rif   | Neighbors                 |                                                     |        |     |
| 🕢 Manual            | Packing                   |                                                     |        |     |
| New WinBox          | Pool                      |                                                     |        |     |
| 📕 Ext               | Routes                    |                                                     |        |     |
| X                   | SNMP                      |                                                     |        |     |
| gu                  | Services                  |                                                     |        |     |
| 1.2                 | Settings                  |                                                     |        |     |
| S                   | Socks                     |                                                     |        |     |
| 5                   | TFTP                      |                                                     |        |     |
| tt.                 | Traffic Flow              |                                                     |        |     |
| OI                  | UPnP                      |                                                     |        |     |
| <u>α</u>            | Web Proxy                 |                                                     |        |     |

### 13. คลิก Hotspot Setup

| Hotspot |                 |        |                 |         |       |             |               |               |                       |         |
|---------|-----------------|--------|-----------------|---------|-------|-------------|---------------|---------------|-----------------------|---------|
| Servers | Server Profiles | Usen   | s User Profiles | Active  | Hosts | IP Bindings | Service Ports | Walled Garden | Walled Garden IP List | Cookies |
| + -     | / ×   1         | 7      | Reset HTML      | Hotspot | Setup |             |               |               | 1                     | Find    |
| Name    | е .             | ∆ Inte | rface           | Address | Pool  | Profile     | Addresses     |               |                       | •       |
|         |                 |        |                 |         |       |             |               |               |                       |         |
|         |                 |        |                 |         |       |             |               |               |                       |         |
|         |                 |        |                 |         |       |             |               |               |                       |         |
|         |                 |        |                 |         |       |             |               |               |                       |         |
|         |                 |        |                 |         |       |             |               |               |                       |         |
|         |                 |        |                 |         |       |             |               |               |                       |         |
|         |                 |        |                 |         |       |             |               |               |                       |         |
|         |                 |        |                 |         |       |             |               |               |                       |         |
|         |                 |        |                 |         |       |             |               |               |                       |         |
|         |                 |        |                 |         |       |             |               |               |                       |         |
|         |                 |        |                 |         |       |             |               |               |                       |         |
|         |                 |        |                 |         |       |             |               |               |                       |         |
|         |                 |        |                 |         |       |             |               |               |                       |         |
|         |                 |        |                 |         |       |             |               |               |                       |         |
|         |                 |        |                 |         |       |             |               |               |                       |         |
|         |                 |        |                 |         |       |             |               |               |                       |         |
| 0 items |                 |        |                 |         |       |             |               |               |                       |         |

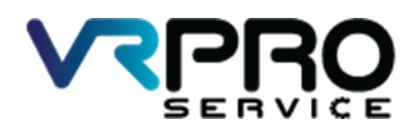

39/6 หมู่ 2 ต.ลูขวาง อ.ลาดหลุมแก้ว จ.ปทุมธานี 12140 โทร. 096 659 1951 , 096 659 1415

39/6 Moo 2 Kukwang ,Ladlumkeaw ,Pathumthani 12140 Tel. +6696 659 1951 , +6696 659 1415

### 14. เลือก Interface bridge1

| Hotspot Setup                      |                  |
|------------------------------------|------------------|
| Select interface to run HotSpot on |                  |
| HotSpot Interface: bridge1         |                  |
|                                    |                  |
|                                    | Back Next Cancel |
|                                    |                  |

## 15. Local Address IP ที่ใช้ในวง Hotspot กด Next

| Hotspot Setup              |                    |
|----------------------------|--------------------|
| Set HotSpot address for in | erface             |
| Local Address of Network:  | 10.5.50.1/24       |
|                            | Masquerade Network |
|                            | Back Next Cancel   |
|                            |                    |

#### 16. IP Pool กด Next

| Hotspot Setup                           |          |      |        |
|-----------------------------------------|----------|------|--------|
| Set pool for HotSpot addresses          |          |      |        |
| Address Pool of Network: 10.5.50.2-10.5 | 5.50.254 |      | \$     |
|                                         |          |      |        |
|                                         | Back     | Next | Cancel |
|                                         |          |      |        |

#### 17. Certificate เลือก none กด Next

| Hotspot Setup                 |                  |
|-------------------------------|------------------|
| Select hotspot SSL certificat |                  |
| Select Certificate: none      | ₹                |
|                               |                  |
|                               | Back Next Cancel |
|                               |                  |

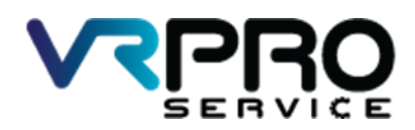

39/6 หมู่ 2 ต.ลูขวาง อ.ลาดหลุมแก้ว จ.ปทุมธานี 12140 โทร. 096 659 1951 , 096 659 1415

39/6 Moo 2 Kukwang ,Ladlumkeaw ,Pathumthani 12140 Tel. +6696 659 1951 , +6696 659 1415

#### 18. SMTP Server ไม่ต้องแก้ไข กด Next

| Hotspot Setup                      |      |      |        |
|------------------------------------|------|------|--------|
| Select SMTP server                 |      |      |        |
| IP Address of SMTP Server: 0.0.0.0 |      |      |        |
|                                    |      |      |        |
|                                    | Back | Next | Cancel |
|                                    |      |      |        |

19. DNS กรอกเป็น 8.8.8.8 กด Next

| Hotspot Setup           |                  |
|-------------------------|------------------|
| Setup DNS configuration |                  |
| DNS Servers: 8.8.8.8    | <b></b>          |
|                         |                  |
|                         | Back Next Cancel |
|                         |                  |

19. DNS name ไม่ต้องกรอก กด Next

| Hotspot Setup                    |                  |
|----------------------------------|------------------|
| DNS name of local hotspot server |                  |
| DNS Name:                        |                  |
|                                  |                  |
|                                  | Back Next Cancel |
|                                  |                  |

20. Create local hotspot user สามารถกำหนดรหัสผ่านได้ในหน้านี้ กด Next

| Hotspot Setup               |       |      |      | [    |     |
|-----------------------------|-------|------|------|------|-----|
| Create local HotSpot user   |       |      |      |      |     |
| Name of Local HotSpot User: | admin |      |      |      |     |
| Password for the User:      |       |      |      |      |     |
|                             |       | Back | Next | Cano | cel |
|                             |       |      |      |      |     |

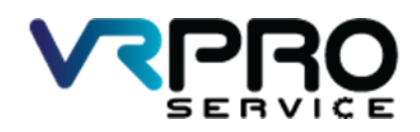

39/6 หมู่ 2 ต.ลูขวาง อ.ลาดหลุมแก้ว จ.ปทุมธานี 12140 โทร. 096 659 1951 , 096 659 1415

39/6 Moo 2 Kukwang ,Ladlumkeaw ,Pathumthani 12140 Tel. +6696 659 1951 , +6696 659 1415

### 20. เสร็จเรียบร้อย กด OK

| Hotspot Setup                    |
|----------------------------------|
| Setup has completed successfully |
| ОК                               |

| Hotspot                 |                     |               |             |               |               |                       |         |
|-------------------------|---------------------|---------------|-------------|---------------|---------------|-----------------------|---------|
| Servers Server Profiles | Jsers User Profiles | Active Hosts  | IP Bindings | Service Ports | Walled Garden | Walled Garden IP List | Cookies |
| + - 🖉 💥 🍸               | Reset HTML          | Hotspot Setup |             |               |               |                       | Find    |
| Name /                  | Interface           | Address Pool  | Profile     | Addresses     |               |                       | -       |
| 😚 hotspot 1             | bridge1             | hs-pool-6     | hsprof1     | 2             |               |                       |         |
|                         |                     |               |             |               |               |                       |         |
| 1 item                  |                     |               |             |               |               |                       |         |